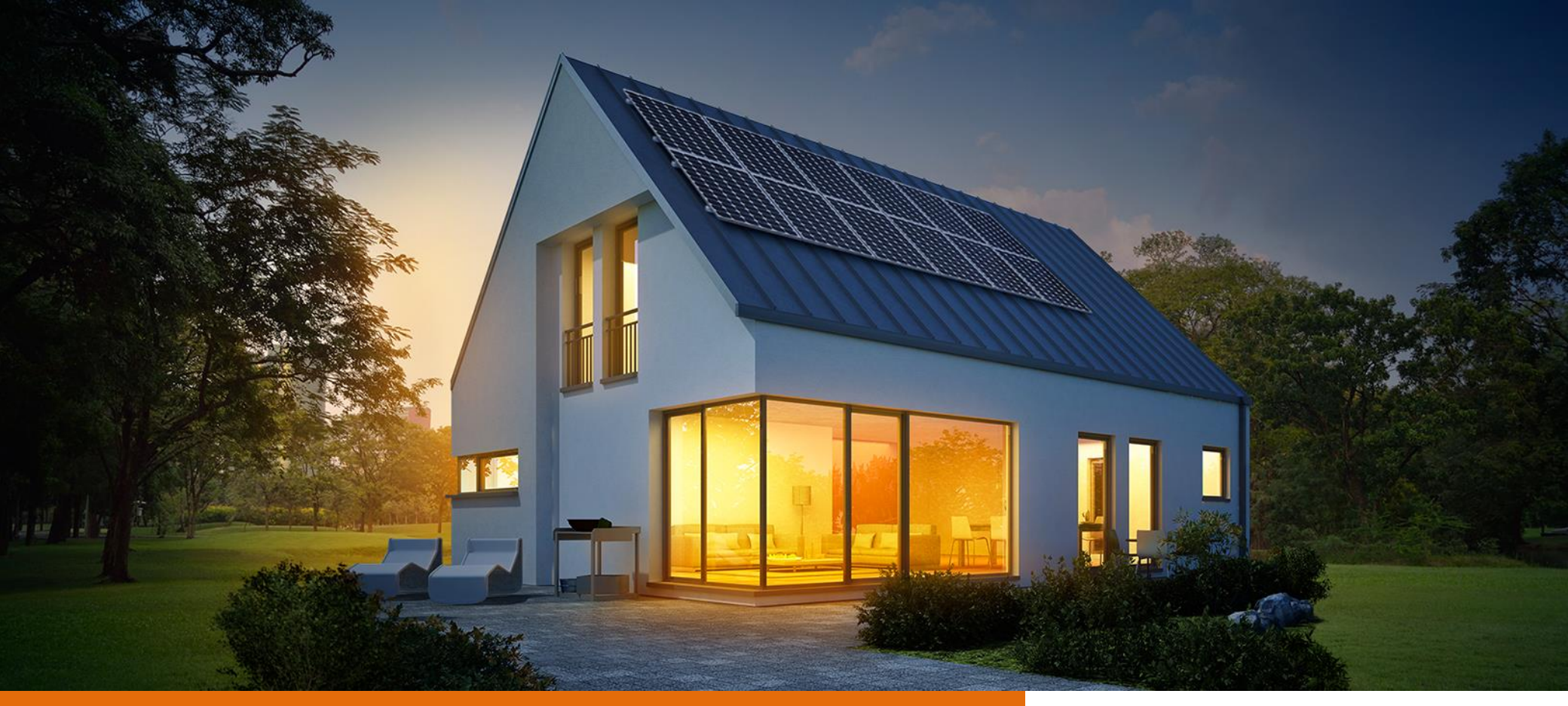

# MYRESERVE FULLCOVERAGE & WARRANTY REGISTRATION

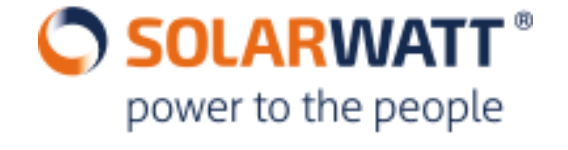

# MYRESERVE WARRANTY / FULLCOVERAGE REGISTRATION SOLARWATT®

The registration for FullCoverage / Warranty can only be carried out via the Pro Area: <u>https://www.solarwatt.com/pro</u> and is only valid for products installed in the European Union.

You can register for Pro Area access via this link: <u>https://www.solarwatt.com/pro/registration</u>. Your account will be activated within 24 hours.

Activation of the SOLARWATT MyReserve **Warranty** can be completed independently of the SOLARWATT **FullCoverage** registration.

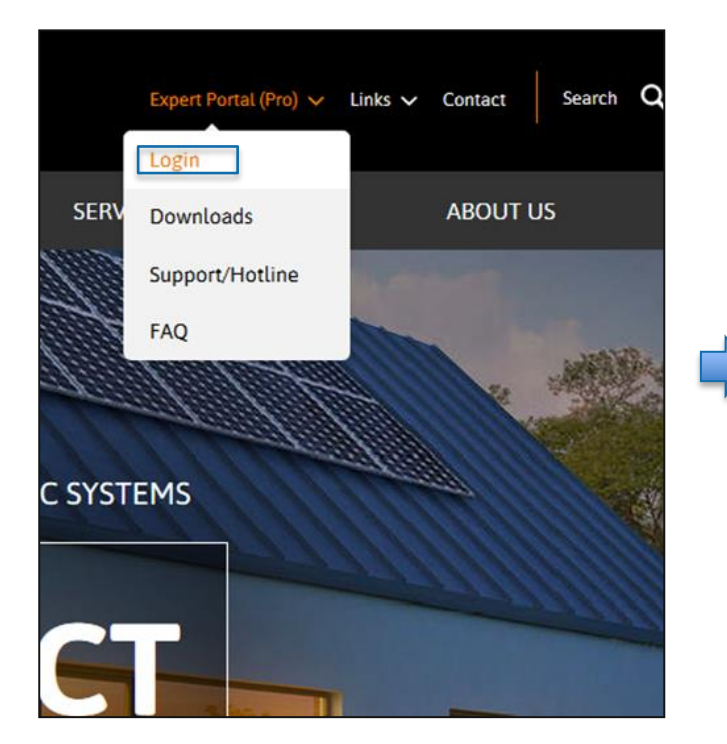

| NEWS                    | SHOP |                       | CUSTOMER                |
|-------------------------|------|-----------------------|-------------------------|
| eads                    |      | > MyRese              | erve Guarantee          |
| FullCoverage PV Modules |      | > Activate<br>guarant | e full coverage and tee |
| FullCoverage MyReserve  |      |                       |                         |
| Flash data              |      |                       |                         |
| Commissioning Log       |      |                       |                         |

### **MYRESERVE WARRANTY / FULLCOVERAGE REGISTRATION**

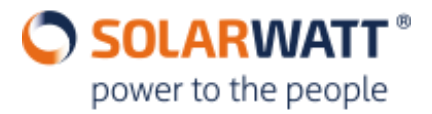

### ACTIVATE FULL COVERAGE AND GUARANTEE

Here you can activate warranty and apply for full coverage insurance for a MyReserve system. You can also exchange components of an existing system. The confirmation for full coverage and warranty activation will be send to the customer and the installer by Email. For the MyReserve system there are only serial numbers selectable for which the devices are delivered to the installer but warranty was not yet been been activated.

| COSTOMERI          |                             | INSTALLER DATA     |          |  |
|--------------------|-----------------------------|--------------------|----------|--|
| Salutation         |                             |                    |          |  |
| First name         | Last name                   | Firm               |          |  |
|                    | SOLARWATT GmbH              | SOLARWATT GmbH     |          |  |
| Street + House no. |                             | Street + House no. |          |  |
|                    |                             | Maria-Reiche-Straß | e 2a     |  |
| Zip Code           | City                        | Zip Code           | City     |  |
|                    |                             | 01109              | Dresden  |  |
| Country            |                             | Country            |          |  |
| Please Select      |                             | Germany            |          |  |
| E-mail             |                             | E-mail             |          |  |
|                    | Axel.Schiller@solarwatt.com | nolger.tuerk@solar | watt.com |  |
|                    |                             |                    |          |  |
|                    |                             |                    |          |  |

## **MYRESERVE WARRANTY / FULLCOVERAGE REGISTRATION**

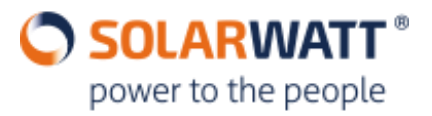

#### WARRANTY

date of activation / change

| Year | Month | Day |
|------|-------|-----|
| 2018 | 2     | 12  |

#### List of MyReserve and installed Battery Packs

|                                                                                                    | Battery pack                         |                         |                   |                           |                   |
|----------------------------------------------------------------------------------------------------|--------------------------------------|-------------------------|-------------------|---------------------------|-------------------|
| MyReserve                                                                                                    | Pack 01                              | Pack 02                 | Pack 03           | Pack 04                   | Pack 05           |
| Currently no Items                                                                                                    |                                      |                         |                   |                           |                   |
| new MyReserve                                                                                                    | remove MyReserve                     | new Battery Pad         | k remove          | Battery Pack              |                   |
| Notice If you add coverage                                                                                                    | itionaly want to activate<br>below . | the full coverage insur | ance for MyReserv | e, please fill also in th | e fields for full |
| additionaly add full cov                                                                                                    | rerage for MyReserve                 |                         |                   |                           |                   |
| FULL COVERA                                                                                                    | GE                                   |                         |                   |                           |                   |
| Notice Please note that the full coverage insurance for MyReserve is only available if the inverter used is part of the approved<br>inverters list that is shown below. If you don't find your inverter in that list only warranty activation ist possible. Please<br>remove the checkmark. |                                      |                         |                   |                           |                   |
| Date of comm                                                                                                    | nissioning                           |                         | Inverter          |                           |                   |
| Year                                                                                                    | Month                                | Day                     | Туре              | serial numb               | ier               |
| Currently no Items                                                                                                    |                                      |                         |                   |                           |                   |
| Add Inverter re                                                                                                    | emove                                |                         |                   |                           |                   |
|                                                                                                    |                                      |                         |                   |                           |                   |

Warranty / insurance overview

The following information must be provided for registration:

- for the warranty: date of system activation, serial number of the MyReserve Command and of the Pack(s)
- for FullCoverage: commissioning date of the PV system, inverter manufacturer, inverter type, and inverter serial number

The devices can be selected from the drop-down menu in the respective submenu or via manual input.

When entering user-defined text for the battery components, the following specifications must be fulfilled:

| Article                  | Amount of characters |
|--------------------------|----------------------|
| MyReserve 500/800        | 10                   |
| Classic Battery Pack 2.2 | 12                   |
| MyReserve Matrix         | 16                   |
| Battery Pack 22.2        | 12                   |
| Battery Pack 24.3        | 12                   |

#### The serial numbers can be found as follows:

| Article             | Serial number  |
|---------------------|----------------|
| MyReserve 500/800   | At the case    |
| MR Pack 2.2         | At the article |
| MyReserve Matrix    | At the article |
| MyReserve Pack 22.2 | At the article |
| MyReserve Pack 24.3 | At the article |

### **MYRESERVE WARRANTY REGISTRATION**

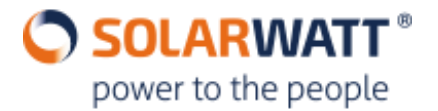

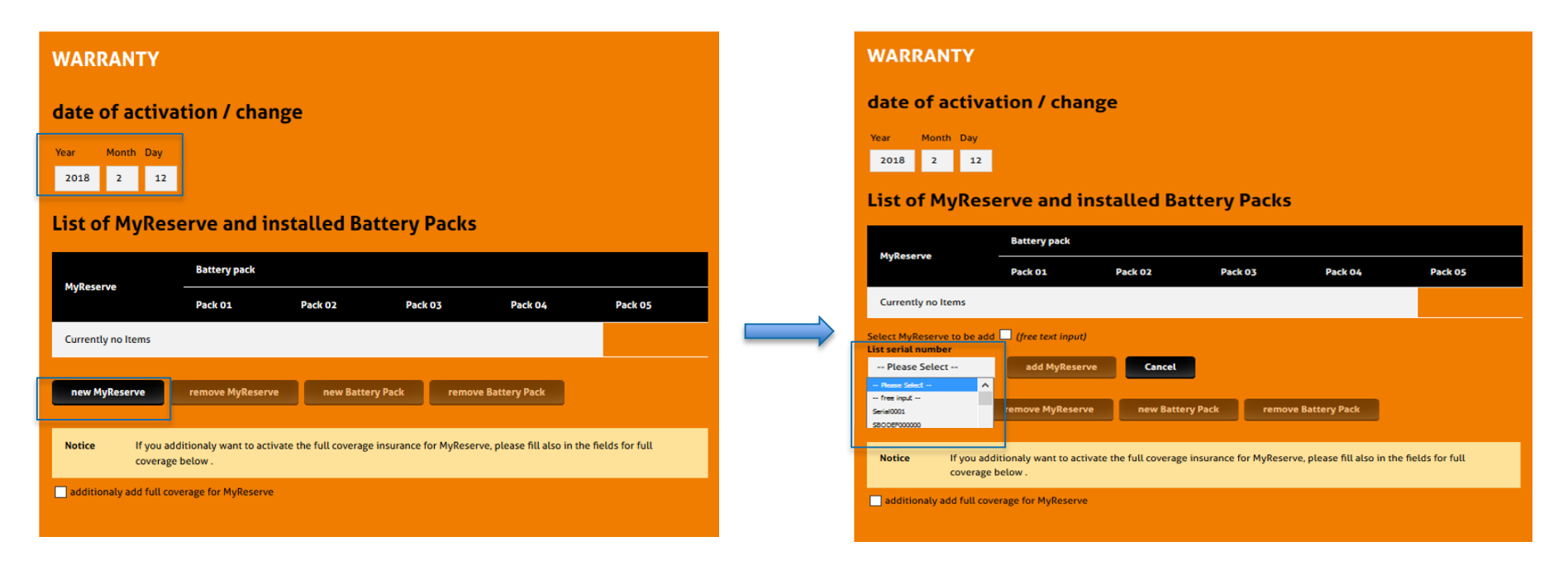

Enter the date of commissioning and click on "new MyReserve"

Either select the existing serial number or click on "free input".

### **MYRESERVE WARRANTY REGISTRATION**

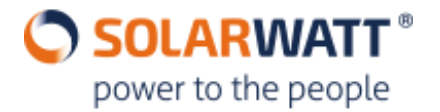

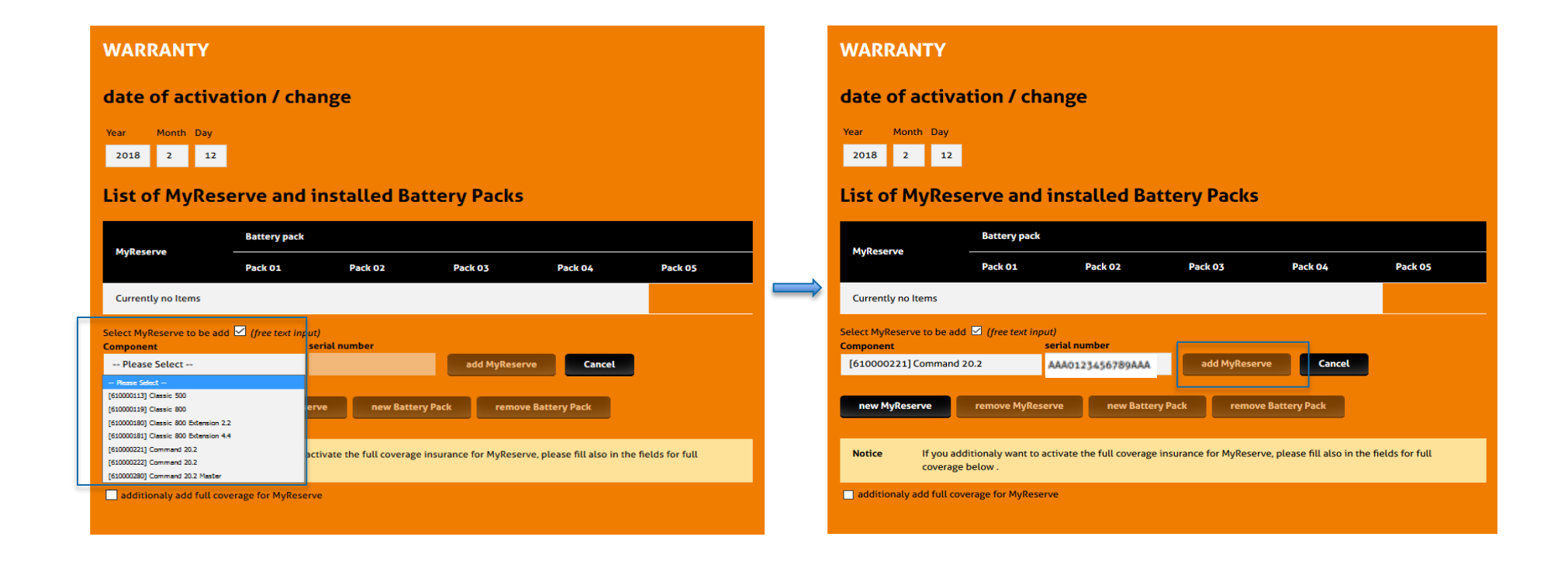

If you use "free input" – select the correct device and enter the serial number into the field beside it. Complete the registration of the MyReserve Command in both variants with "Add MyReserve".

### **REGISTRATION GUARANTEE MYRESERVE**

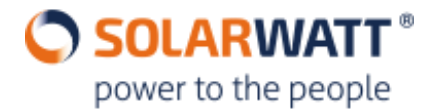

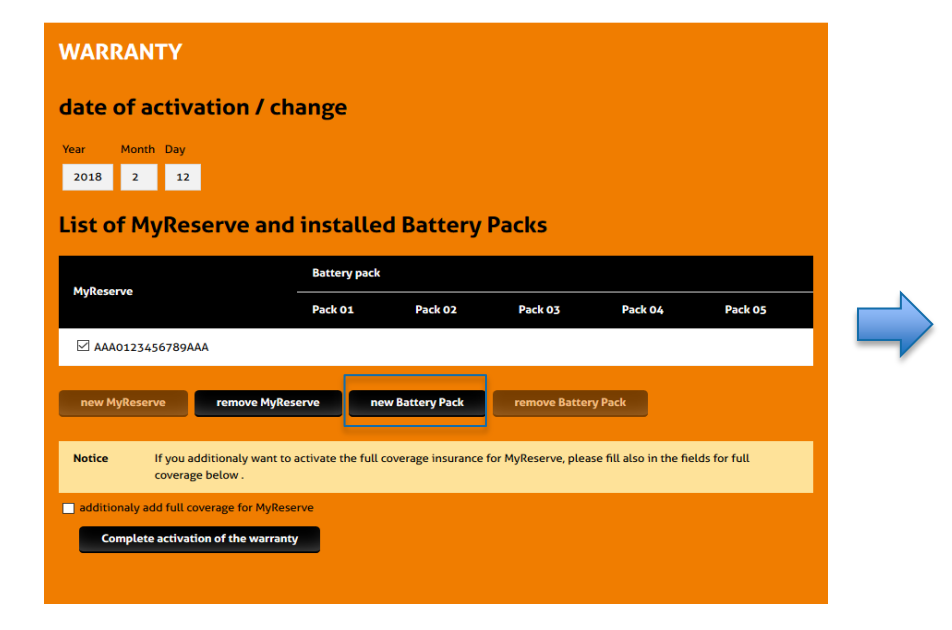

#### WARRANTY

date of activation / change

| ar   | Month | Day |  |
|------|-------|-----|--|
| 2018 | 2     | 12  |  |

List of MyReserve and installed Battery Packs

| Pack 01       Pack 02       Pack 03       Pack 04       Pack 05         AAA0123456789AAA       Attack of the text input       Attack of text of text input       Attack of text of text input       Attack of text of text input       Attack of text of text of text input       Attack of text of text of                                                                                                    | Pack 02     Pack 02     Pack 03     Pack 04     Pack 05       AAA0123456789AAA       Serial number      Please Select       - Remass Select       - Remass Select       - remove MyReserve       remove Battery Pack       remove Battery Pack       remove Battery Pack       remove Battery Pack       remove Battery Pack       remove Battery Pack       remove Battery Pack       remove Battery Pack       remove Battery Pack       remove Battery Pack                                                                                                    | MuReconio                    | Battery pac       | k                |                |         |         |
|----------------------------------------------------------------------------------------------------|----------------------------------------------------------------------------------------------------|------------------------------|-------------------|------------------|----------------|---------|---------|
| AA0123456789AAA Select Battery Pack to be add (free text input) List serial number Please Select                                                                                                    | AAA0123456789AAA  Select Battery Pack to be add  (free text input)  add Battery Pack Cancel  Add Battery Pack Cancel  Add Battery Pack  Add Battery Pack Cancel  Add Battery Pack Cancel  Add Batte | Mykeserve                    | Pack 01           | Pack 02          | Pack 03        | Pack 04 | Pack 05 |
| Select Battery Pack to be add       (free text input)         Ist serial number                                                                                                    | Select Battery Pack to be add (free text input) Ust series Rumber  Please Select                                                                                                    | AAA0123456789AAA             |                   |                  |                |         |         |
| Sits serial number     - Please Select -       - Please Select -     -       - Image Select -     -       - Image Select -                                                                                                    | Sits serial number       - Please Select         - Please Select       -         - Remes Select       -         - Remes Select       -         - Remove MyReserve       new Battery Pack         - Remove Battery Pack       -         - Remove Battery Pack       -         - Remove Battery Pack       -         - Remove Battery Pack       -         - Remove Battery Pack       -         - Remove Battery Pack       -         - Remove Battery Pack       -         - Remove Battery Pack       -         - Remove Battery Pack       -         - Remove Battery Pack       -                                                                                                    | elect Battery Pack to be add | (free text input) |                  |                |         |         |
| Please Select       Please Select      Please Select       Please Select       Please Select      Please Select                                                                                                    | Please Select     Terrase     Terrase     T           | ist serial number            |                   |                  |                |         |         |
| Team Space - Team Space - | Terms Next     Termined     Termined        | Please Select                | add Battery Pack  | Cancel           |                |         |         |
| The spat     The spat       15712280     remove MyReserve       15712280     remove Battery Pack       Notice     If you additionaly want to activate the full coverage insurance for MyReserve, please fill also in the fields for full coverage below .                                                                                                    | There pays         Termove Battery Pack         remove Battery Pack           TEST 2009         TEST 2009         Termove Battery Pack           Notice         If you additionaly want to activate the full coverage insurance for MyReserve, please fill also in the fields for full coverage below .           additionaly add full coverage for MyReserve                                                                                                    | Please Select A              |                   |                  |                |         |         |
| Ter::1399         remove MyReserve         new Battery Pack         remove Battery Pack           Notice         If you additionaly want to activate the full coverage insurance for MyReserve, please fill also in the fields for full coverage below .                                                                                                    | Notice         If you additionaly want to activate the full coverage insurance for MyReserve, please fill also in the fields for full coverage below .           additionaly add full coverage for MyReserve                                                                                                    | - free input                 |                   |                  |                |         |         |
| Notice         If you additionally want to activate the full coverage insurance for MyReserve, please fill also in the fields for full coverage below .                                                                                                    | Notice         If you additionally want to activate the full coverage insurance for MyReserve, please fill also in the fields for full coverage below.           additionally add full coverage for MyReserve                                                                                                    | TEST12389 P0                 | emove MyReserve   | new Battery Pack | remove Battery | Pack    |         |
| Notice If you additionaly want to activate the full coverage insurance for MyReserve, please fill also in the fields for full coverage below .                                                                                                    | Notice         If you additionaly want to activate the full coverage insurance for MyReserve, please fill also in the fields for full coverage below.           additionaly add full coverage for MyReserve                                                                                                    | TEST12345                    |                   |                  |                |         |         |
| Notice If you additionaly want to activate the full coverage insurance for MyReserve, please fill also in the fields for full coverage below .                                                                                                    | Notice If you additionaly want to activate the full coverage insurance for MyReserve, please fill also in the fields for full coverage below. additionaly add full coverage for MyReserve                                                                                                    |                              |                   |                  |                |         |         |
|                                                                                                    | additionaly add full coverage for MyReserve                                                                                                    |                              |                   |                  |                |         |         |

Click on "New MyReserve Pack".

Select the appropriate serial number under "Serial number list" or click on "free input".

### **REGISTRATION GUARANTEE MYRESERVE**

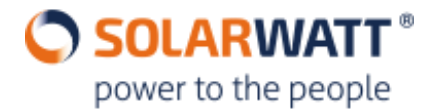

| WARRANTY                                                                                                    |                      |                   |                     |                          |              |                     | w          |
|----------------------------------------------------------------------------------------------------|----------------------|-------------------|---------------------|--------------------------|--------------|---------------------|------------|
| date of activation / ch                                                                                                | ange                 |                   |                     |                          |              |                     | d          |
| Year Month Day<br>2018 2 12                                                                                            |                      |                   |                     |                          |              |                     | Ye         |
| List of MyReserve and                                                                                                  | installed            | d Battery         | Packs               |                          |              |                     | Li         |
|                                                                                                    | Battery pack         |                   |                     |                          |              |                     |            |
| Mykeserve                                                                                                    | Pack 01              | Pack 02           | Pack 03             | Pack 04                  | Pack 05      |                     |            |
| AAA0123456789AAA                                                                                                    |                      |                   |                     |                          |              | $ \longrightarrow $ |            |
| Component<br>Please Select                                                                                             | strial number        |                   | dd Battery Pack     | Cancel                   |              |                     | Set<br>Cor |
| Plane Selet -     [61000119] Cleasic Bettery Pack 2.2     [61000229] Bettery Pack 2.2     [61000229] Bettery Pack 24.3 | erve i nev           | w Battery Pack    | remove Batter       | ry Pack                  |              |                     |            |
| Notice If you additionaly want to coverage below .                                                                     | activate the full co | overage insurance | for MyReserve, plea | ase fill also in the fie | lds for full |                     |            |
| additionaly add full coverage for MyRese                                                                               | rve                  |                   |                     |                          |              |                     |            |
| Complete activation of the warrant                                                                                     |                      |                   |                     |                          |              |                     |            |

### WARRANTY

date of activation / change

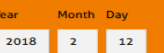

List of MyReserve and installed Battery Packs

|                                                                     |                                     | Pack 01           | Pack 02          | Pack 03                | Pack 04                | Pack 05      |
|---------------------------------------------------------------------|-------------------------------------|-------------------|------------------|------------------------|------------------------|--------------|
| AAA0123456789A                                                      | AA                                  |                   |                  |                        |                        |              |
| ect Battery Pack to be                                              | add 🗹 (free text in                 | put)              |                  |                        |                        |              |
| mponent                                                             |                                     | serial number     |                  |                        | 1                      |              |
| 610000220] Battery Pa                                               | ack 22.2                            | 1234567898        | 74               | add Battery Pack       | Cancel                 |              |
|                                                                     |                                     |                   |                  |                        |                        |              |
| new MyReserve remove MyReserve new Battery Pack remove Battery Pack |                                     |                   |                  |                        |                        |              |
|                                                                     |                                     |                   |                  |                        |                        |              |
| Notice If you a                                                     | dditionaly want to                  | activate the full | coverage insuran | e for MyReserve, pleas | e fill also in the fie | lds for full |
| coverage below .                                                    |                                     |                   |                  |                        |                        |              |
| additionals add full seveness for M.Bosene                          |                                     |                   |                  |                        |                        |              |
| Fadattionaty and full coverage for mykeserve                        |                                     |                   |                  |                        |                        |              |
|                                                                     | Complete activation of the warranty |                   |                  |                        |                        |              |

If you use "free input" – select the correct device and enter the serial number into the field beside it.

Finally click on "Add MyReserve Pack".

Repeat "*New MyReserve Pack*" until you have entered the correct number of battery packs.

### **REGISTRATION FULLCOVERAGE MYRESERVE**

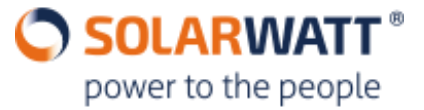

Notice If you additionaly want to activate the full coverage insurance for MyReserve, please fill also in the fields for full coverage below .

additionaly add full coverage for MyReserve

#### FULL COVERAGE

| Notice       | Please note that the full coverage insurance for MyReserve is only available if the inverter used is part of the approved inverters list that is shown below. If you don't find your inverter in that list only warranty activation ist possible. Please remove the checkmark. |        |     |      |               |  |
|--------------|----------------------------------------------------------------------------------------------------|--------|-----|------|---------------|--|
|              | Date of commissioning Inverter                                                                                                    |        |     |      |               |  |
|              | Year                                                                                                    | Month  | Day | Туре | serial number |  |
| Currently no | o Items                                                                                                    |        |     |      |               |  |
|              |                                                                                                    |        |     |      |               |  |
| Add Invert   | ter                                                                                                    | remove |     |      |               |  |
|              |                                                                                                    |        |     |      |               |  |
|              |                                                                                                    |        |     |      |               |  |

Directly after the activation of the warranty you can activate the **FullCoverage** insurance.

Please note that only inverters approved by SOLARWATT can be added to **FullCoverage**. Please refer to our regularly updated whitelist for all approved inverters:

<u>https://www.solarwatt.com/-/media/website-</u> en/pm/komplettschutz/info-sheet-komplettschutz-whitelistwechselrichter-multi.pdf?dl=1</u>

The **warranty** registration remains unaffected and can still be completed.

Click the "*Add Inverter*" button to select the type of inverter installed.

### **REGISTRATION FULLCOVERAGE MYRESERVE**

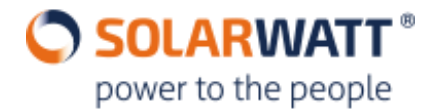

| additionaly add full coverage for MyReserve                                                                                                    | additionaly add full coverage for MyReserve                                                                                                    |
|----------------------------------------------------------------------------------------------------|----------------------------------------------------------------------------------------------------|
| Complete activation of the warranty                                                                                                    |                                                                                                    |
|                                                                                                    |                                                                                                    |
|                                                                                                    | FULL COVERAGE                                                                                                    |
| FULL COVERAGE                                                                                                    |                                                                                                    |
|                                                                                                    | Notice Please note that the full coverage insurance for MyReserve is only available if the inverter used is part of the approved inverters list that is shown below. If you don't find your inverter is that list only warranty activation is transcible. Please |
| Notice Please note that the full coverage insurance for MyReserve is only available if the inverter used is part of the approved inverters list that is shown below. If you don't find your inverter in that list only warranty activities in accible. Please | remove the checkmark.                                                                                                    |
| remove the checkmark.                                                                                                    |                                                                                                    |
| Date of commissioning Inverter                                                                                                    | Date of commissioning inverter                                                                                                    |
|                                                                                                    | Year Month Day Type serial number                                                                                                    |
| Year Month Day Type serial number                                                                                                    | 2018 2 12 Fronius International GmbH Fronius Symo 987654321                                                                                                    |
| 2018         2         12         Fronius International GmbH Fronius Symo         987654321                                                                                                    |                                                                                                    |
|                                                                                                    |                                                                                                    |
| Add Inverter remove                                                                                                    | Add inverter                                                                                                    |
| Complete activation of the warranty and insurance                                                                                                    | Complete activation of the warranty and insurance                                                                                                    |
|                                                                                                    |                                                                                                    |
|                                                                                                    |                                                                                                    |

Enter the commissioning date, inverter type and its serial number.

If there are several inverters, remove the check mark in the existing inverter line and click on "Add inverter". Then enter all the necessary data. After entering all relevant data, click on "Complete activation of the warranty and insurance".

## **COMPONENT EXCHANGE/ EXTENSION MYRESERVE**

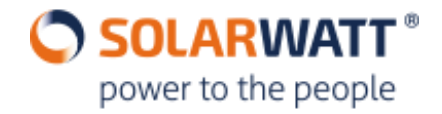

If it is necessary to replace or add an additional MyReserve Pack, this can be done subsequently via the following path in the Pro Area:

"Customer" → "FullCoverage MyReserve" → "MyReserve Guarantee"

(https://www.solarwatt.com/pro/customer-management/fullcoverage-myreserve/myreserve-guarantee)

| List of warranty activations and full coverage activations for MyReserve |            |             |            |             |               |         |  |  |  |  |
|--------------------------------------------------------------------------|------------|-------------|------------|-------------|---------------|---------|--|--|--|--|
| Search field: Filter your customer li                                    | st here    |             |            |             |               |         |  |  |  |  |
| Mustermann                                                               |            |             |            |             |               |         |  |  |  |  |
| 🗌 nur Eigene                                                             |            |             |            |             |               |         |  |  |  |  |
| Seite: << 1 🕂 >>                                                         |            |             |            |             |               |         |  |  |  |  |
| Select Certificate                                                       | Customer   | Postal code | City/town  | Warranty    | Full coverage | Actions |  |  |  |  |
| MR-2018-xxx                                                              | Mustermann | 01010 Bei   | spielstadt | √12.05.2016 |               |         |  |  |  |  |
|                                                                          |            |             |            |             |               |         |  |  |  |  |
|                                                                          |            |             |            |             |               |         |  |  |  |  |

Choose the specific system from your overview. You can enter the customer name in the search field. For a detailed view, click on the highlighted customer name.

If you want to exchange a component or expand the system, first set the check mark at **Selection** and then click under **Actions** on (exchange)

# **COMPONENT EXCHANGE/ EXTENSION MYRESERVE**

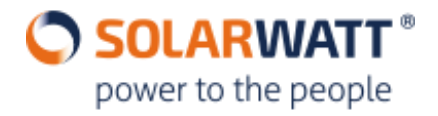

#### WARRANTY

### List of MyReserve and installed Battery Packs

| MyReserve                     | Battery pack |              |         |         |         |  |  |  |
|-------------------------------|--------------|--------------|---------|---------|---------|--|--|--|
|                               | Pack 01      | Pack 02      | Pack 03 | Pack 04 | Pack 05 |  |  |  |
| 📕 0004A30B000A364B            | F5A6EE000000 | A4A9EE000000 |         |         |         |  |  |  |
| change component              |              |              |         |         |         |  |  |  |
| confirm the exchange of compo | onents       |              |         |         |         |  |  |  |

If you want to extend the existing installation, proceed in the same way as for the warranty registration (p. 5-6) and add the appropriate components to the customer installation.

If you want to exchange devices, set the check mark ( ) for the corresponding component before you start exchanging the device.

# **TROUBLESHOOTING DURING ACTIVATION MYRESERVE**

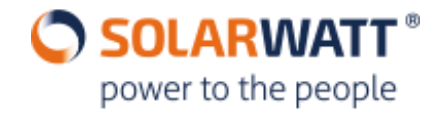

#### I have problems accessing / no access to the Pro Area.

If you do not yet have access to the Pro Area, please register via the following link: <u>https://www.solarwatt.com/pro/registration</u>.

You will receive a missing password at: <u>https://www.solarwatt.com/pro/forgot-password</u>.

#### • Where can I find the serial numbers for my components?

You will find the necessary serial numbers on the delivery slip of your order and on the devices themselves (see slide on MYRESERVE WARRANTY / FULLCOVERAGE REGISTRATION).

#### Despite using "free input", I cannot add the device. The field remains grayed out.

The correct number of characters is not entered in the input field of the serial number. The exact number of characters to be entered is shown in the diagram on page 4.

#### • The inverter used cannot be found in the list.

Check whether the inverter used can be found on the whitelist: <u>https://www.solarwatt.com/-/media/website-en/pm/komplettschutz/info-sheet-komplettschutz-whitelist-wechselrichter-multi.pdf?dl=1</u>

Only inverters from this list can be insured with FullCoverage. For all other inverters, only the MyReserve warranty can be applied. A later registration for an approved inverter is of course possible.

#### • I can't finish the FullCoverage registration: "Complete the activation for the warranty / FullCoverage" remains grayed out

Make sure that both the correct inverter type and the serial number field are filled in.

If you have any questions, please contact the SOLARWATT Customer Service at +49 351-8895-444 or info@solarwatt.com